# شرح كيفية تفعيل سيرفر الفنكام لأجهزة

ECHOLINK FEMTO PRO ECHOLINK FEMTO PRO 2 ECHOLINK FEMTO PRO 3 ECHOLINK FEMTO PRO 4 ECHOLINK FEMTO PRO 5 ECHOLINK FEMTO PRO 6 ECHOLINK FEMTO LITE 2 ECHOLINK FEMTO LITE 3 ALPHAVISION AMIGO 2 ECHOLINK GRAND PRO 1) قبل كل شـيء، يجب التأكد من أن الجهاز متصل بالأنترنت

2) إضغط على زر **`Menu'** الخاص بريموت كونترول لدخول إلى الواجهة الرئيسية للجهاز

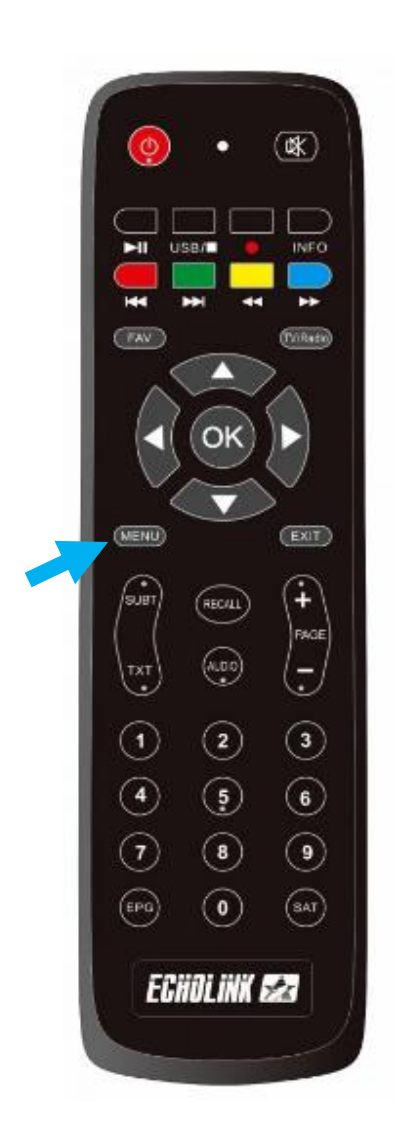

### 3) إضغط على '**Réseau**'

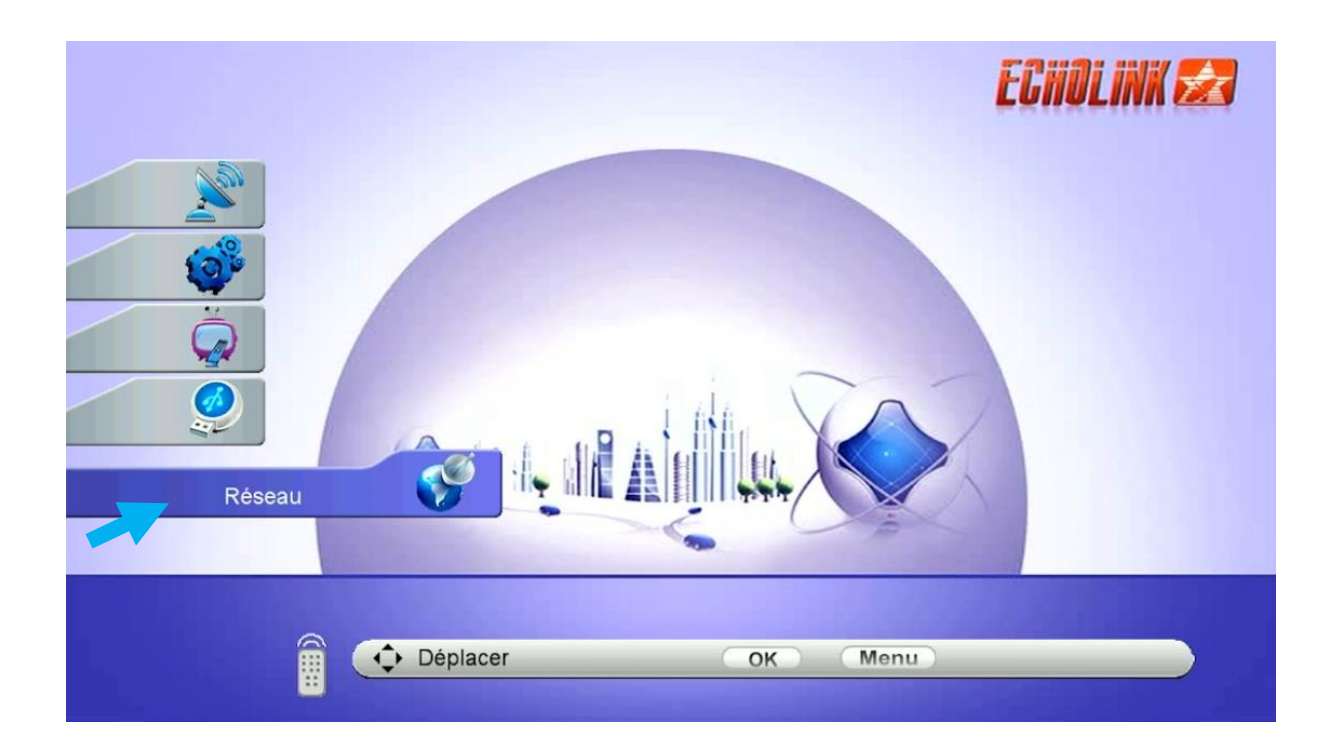

# 4) إضغط على 'Paramètre Réseau' إضغط

| Réseau                | ECHOLINK 🛃 |
|-----------------------|------------|
| Application de Réseau |            |
| ф Déplacer ок         | Menu       |

| ′Confi | guration d       | ى ' <b>u Serveur</b>                                                | 5) إضغط عل |
|--------|------------------|---------------------------------------------------------------------|------------|
|        | Paramètre Réseau | Réglage Sans Fil<br>3G Setup<br>USB Net<br>Configuration du serveur |            |

# 6) إدهب إلى آخر صفحة و هي صفحة 15تم قم بالضغط على زر الأخضر لتفعيل السيرفر

|          | Configuration du se | rveur         | Ē          | CHOLINK 🛃       |
|----------|---------------------|---------------|------------|-----------------|
|          |                     |               | 15         |                 |
|          | IP/URL              |               | *****      |                 |
| 10       | TCP Port            |               | ********** |                 |
| 10°      | Server Type         | <<            | Funcam.145 | >>              |
| Ä        | Disconnected        |               |            |                 |
|          |                     |               |            |                 |
| <b>S</b> |                     |               |            |                 |
|          | Effacer             | Enable Server | Détai      | I d'Information |
|          | [1] Copy            | [2] Paste     | [3] Load I | Default Server  |
|          | 🛱 🗘 Déplacer        | OK            | Menu       |                 |

### مبروك عليك ، تم تفعيل السيرفر بنجاح

|            | Configuration du serveur      |                             | ECHOLINK 🛃          |                                                 |
|------------|-------------------------------|-----------------------------|---------------------|-------------------------------------------------|
|            |                               |                             | 15                  |                                                 |
|            | IP/URL                        |                             | ****                |                                                 |
|            | TCP Port                      |                             | *****               |                                                 |
| 10°        | Server Type                   | <<                          | Funcam.145          | >>                                              |
| Co<br>Ha   | nnected(13 Mar 201<br>ve fun! | 8 ~ 31 Dec 2025)            |                     |                                                 |
| Eff<br>[1] | acer<br>Copy                  | Disable Server<br>[2] Paste | Détai<br>[3] Load I | <mark>l d'Informatio</mark> n<br>Default Server |
|            | 🗘 Déplacer                    | ОК                          | Menu                |                                                 |

#### استمتع بمشاهدة قنواتك المفضلة

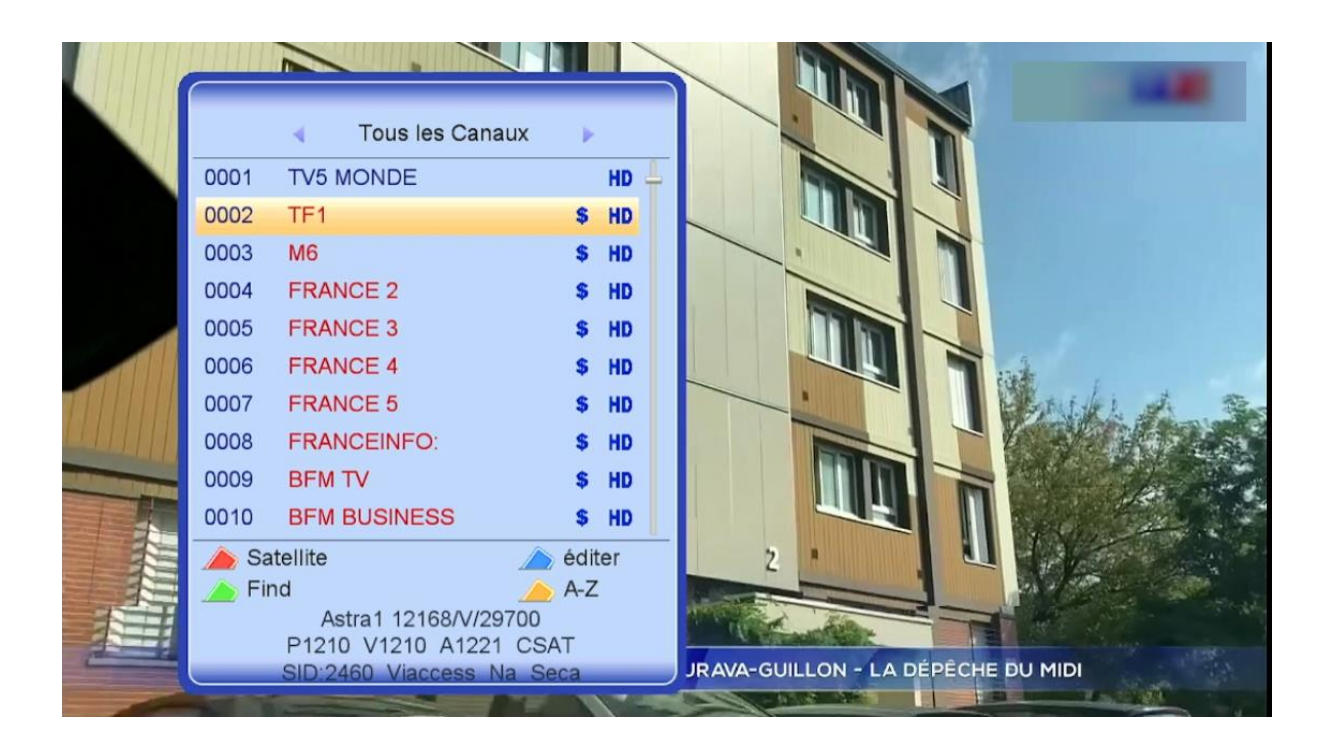

#### إلى اللقاء في تدوينات اخرى